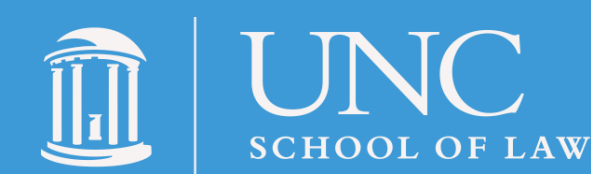

C PRO BONO PROGRAM

## How to Log Pro Bono Hours

## Start by Signing in to My Carolina Law

Once you're logged, either:

- Click "Pro Bono Program Timesheet" under "Hot Topics" on the left side of the screen
- Navigate directly to the timesheet by going to <a href="http://bit.ly/log-my-hours">http://bit.ly/log-my-hours</a>

## For New Projects:

• Click "Add Tasks to New Project"

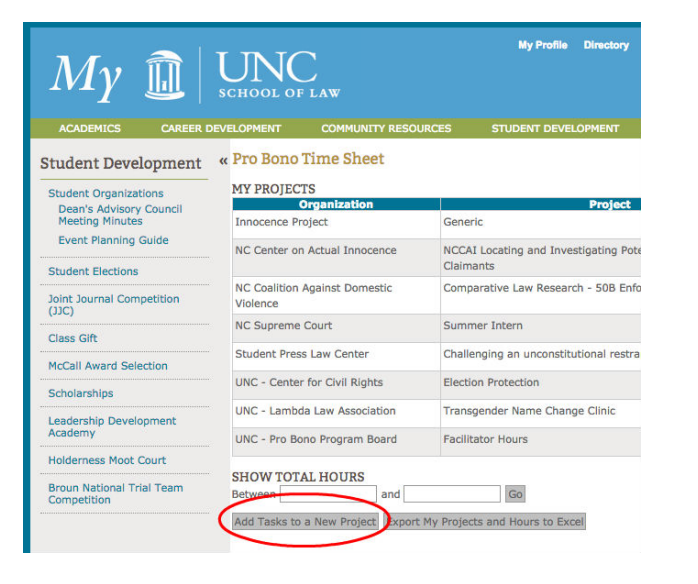

## For Projects You've Worked on Before:

Click the pen and paper icon next to the relevant project name

| ACADEMICS                        | CAREER I | DEVELOPMENT              | COMMUNITY RESOUR              | CES STUDENT DEVELOPMENT                                     | LAW LIBRARY           | WEB TOO | OLS & APP | PS |
|----------------------------------|----------|--------------------------|-------------------------------|-------------------------------------------------------------|-----------------------|---------|-----------|----|
| Student Deve                     | lopment  | « Pro Bono               | Time Sheet                    |                                                             |                       |         |           |    |
| Student Organiza                 | tions    | MY PROJEC                | rs                            |                                                             |                       |         |           |    |
| Dean's Advisory                  | Council  |                          | Organization                  | Project                                                     |                       | Hours   |           |    |
| Meeting Minute                   | 8        | Innocence Pr             | oject                         | Generic                                                     |                       | 13      | PB        | ×  |
| Event Planning Guide             |          | Legal Ald of I           | North Carolina (Boone)        | Spring Break Wills Project 2011 - WNC                       |                       |         | pe        | ×  |
| Judent Elections                 |          | NC Center or             | Actual Innocence              | NCCAI Locating and Investigating Pote<br>Claimants          | ential Innocence      | 23      | P         | )× |
| (JJC)                            |          | NC Coalition<br>Violence | Against Domestic              | Comparative Law Research - 50B Enfo                         | rcement during appeal | 6.5     | PB        | ×  |
| McCall Award Sel                 | ection   | NC Supreme               | Court                         | Summer Intern                                               |                       | 25      | PB        | ×  |
| Scholarships                     |          | Student Pres             | s Law Center                  | Challenging an unconstitutional restraint on student speech |                       |         | PB        | ×  |
| Leadership Devel                 | opment   | UNC - Center             | for Civil Rights              | Election Protection                                         |                       |         | P         | ×  |
| Academy                          |          | UNC - Lambo              | la Law Association            | Transgender Name Change Clinic                              |                       | 4       | PB        | ×  |
| Holderness Moot                  | Court    | UNC - Pro Bo             | no Program Board              | Facilitator Hours                                           |                       |         | P         | X  |
| Broun National Tr<br>Competition | ial Team | SHOW TOTA<br>Between     | AL HOURS and and and Export M | Go                                                          |                       |         |           |    |

- Click "Select an Organization"
- Type in the name of the organization you worked for and click "Search Organizations"
  - Try different variations on the name if you don't find what you're looking for right away
  - If you are sure you do not see your organization, contact your class coordinator

| My                |                | HOOL OF LAW |  |
|-------------------|----------------|-------------|--|
| Search for an Org | anization      |             |  |
| SEARCH FOR A      | N ORGANIZATION | T.          |  |
| Search Options    |                |             |  |
| By Organizatio    | n Name:        |             |  |
| By organizatio    | in Type:       |             |  |
| All Organizatio   | n Types \$     |             |  |
| Search Organizat  | ions Close     |             |  |
|                   |                |             |  |
|                   |                |             |  |
|                   |                |             |  |
|                   |                |             |  |
|                   |                |             |  |
|                   |                |             |  |
|                   |                |             |  |
|                   |                |             |  |

• Select the bubble next to the organization you worked for and click "Use Selected Organization"

| iea | rch for an Organization                                           |                              |  |
|-----|-------------------------------------------------------------------|------------------------------|--|
| 1   | Name                                                              | Type                         |  |
| 5   | AppalRed (Legal Aid of Kentucky)                                  | Legal Services               |  |
|     | Atlanta Legal Aid Society                                         | Legal Services               |  |
|     | Christian Legal Aid of DC                                         | Non-Profit                   |  |
|     | Gwinnett Legal Aid                                                | Legal Services<br>Non-Profit |  |
|     | Jacksonville Area Legal Aid, Inc.                                 | Legal Services<br>Non-Profit |  |
|     | Legal Aid Centre of Eldoret (LACE)                                | Non-Profit                   |  |
|     | Legal Aid Commission of Sri Lanka                                 | Non-Profit                   |  |
|     | Legal Aid Justice Center/Children First                           | Legal Services               |  |
|     | Legal Aid North Carolina (Lawyer on the Line)                     | Non-Profit                   |  |
|     | Legal Aid of North Carolina (Advocates for Children's Services)   | Legal Services               |  |
|     | Legal Aid of North Carolina (Ahoskie)                             | Legal Services<br>Non-Profit |  |
|     | Legal Aid of North Carolina (Ambassadors)                         | Legal Services<br>Non-Profit |  |
| )   | egal Aid of North Carolina (Battered Immigrant Project - Raleigh) | Legal Services               |  |
| 2   | Legal Aid of North Carolina (Boone)                               | Legal Services               |  |
| ş   | Legal Ald of North Carolina (Charlotte)                           | Legal Services               |  |

• Click the "Show Tasks" link

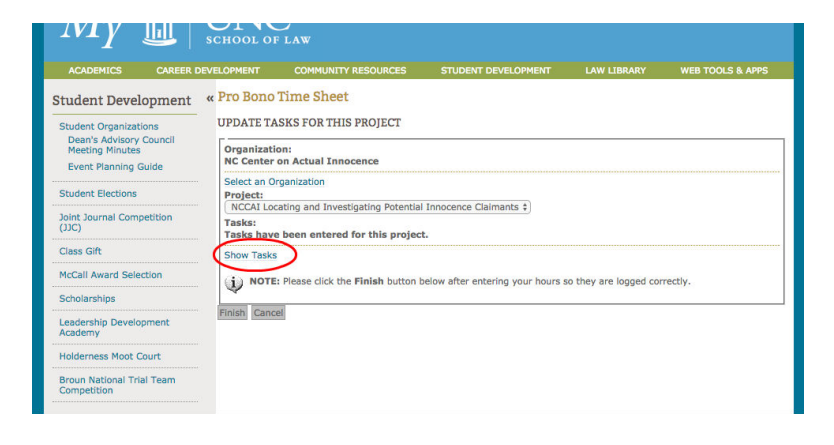

 To modify existing tasks, click the pen and paper icon next to the relevant. To add a new task, click the "Add a New Task" button

| Date      | Name                                                                               | Hours |                     |
|-----------|------------------------------------------------------------------------------------|-------|---------------------|
| 2/20/2016 | Initial document review and phone call                                             | 0.5   | 🛛 🗙                 |
| 2/22/2016 | Completion of first two search summaries                                           | 5.5   | $\mathbb{Z} \times$ |
| 2/23/2016 | Work on third search summary and revision of documents to meet supervisor feedback | 2     | $\mathbb{Z} \times$ |
| /2/2017   | Completion of third and fourth search summaries                                    | 3.5   | l × ≥               |
| /3/2017   | Completion of final search summary and work on first case summary                  | 2     | × 1                 |
| /5/2017   | Completion of first two case summaries                                             | 4     | 2×                  |
| /6/2017   | Completion of final two case summaries and review of all project materials         | 5.5   | X                   |

 Select a contact and task type from the first two dropdown boxes. Select a date in the task date box and briefly describe the work you did in the task box. Finally, type the number of hours you completed in the pro bono hours box. Hours need to be in half-hour increments  Select your project from the dropdown menu. If you do not see a project that fits your work, <u>fill out the DIY</u> <u>project form</u> and your class coordinator will create a project for you. Then click the "Show Tasks" link

| ACADEMICS                                                                                                    | CAREER                               | DEVELOPMENT                                                                                                    | COMMUNITY RESOURCES                                                                                                    | STUDENT DEVELOPMENT             | LAW LIBRARY           | WEB TOO  |
|----------------------------------------------------------------------------------------------------|--------------------------------------|----------------------------------------------------------------------------------------------------|----------------------------------------------------------------------------------------------------|---------------------------------|-----------------------|----------|
| Student Devela<br>Student Organizat<br>Dean's Advisory<br>Meeting Minutes<br>Event Planning G<br>Student Elections<br>Joint Journal Comp<br>(JJC)<br>Class Gift | opment<br>council<br>uide<br>etition | « Pro Bono<br>ADD TASKS<br>Organizati<br>Legal Ald d<br>Select an O<br>Bejets<br>Tasks:<br>No tasks h<br>Show Tasks | Time Sheet<br>STO A NEW PROJECT<br>on:<br>of North Carolina (Boone)<br>rganization<br>ask Wills Project 2011 - WNC ;<br>ave been entered. | >                               |                       |          |
| McCall Award Select<br>Scholarships<br>Leadership Develop                                                                                                    | tion                                 | Finish Canc                                                                                                    | : Please click the <b>Finish</b> button                                                                                                   | below after entering your hours | to they are logged co | rrectly. |
| Holderness Moot C<br>Broun National Tria                                                                                                    | ourt<br>Il Team                      |                                                                                                    |                                                                                                    |                                 |                       |          |

Click "Add a New Task"

| Tuaka for This Project |                       |  |  |
|------------------------|-----------------------|--|--|
| TASKS FOR THIS PF      | ROJECT<br>en entered. |  |  |
| Ų                      | _                     |  |  |
| Add a New Task Clos    | e                     |  |  |
|                        |                       |  |  |
|                        |                       |  |  |
|                        |                       |  |  |
|                        |                       |  |  |
|                        |                       |  |  |
|                        |                       |  |  |
|                        |                       |  |  |
|                        |                       |  |  |
|                        |                       |  |  |

 Select a contact and task type from the first two dropdown boxes. Select a date in the task date box and briefly describe the work you did in the task box. Finally, type the number of hours you completed in the pro bono hours box. Hours need to be in half-hour increments Once you see the task you just entered, click "Close"

| asks for Thi | s Project                                                                          |       |   |          |
|--------------|------------------------------------------------------------------------------------|-------|---|----------|
| ASKS FOR     | THIS PROJECT<br>(ded successfully.                                                 |       |   |          |
| Date         | Name                                                                               | Hours |   |          |
| 2/20/2016    | Initial document review and phone call                                             | 0.5   | 1 | X        |
| 2/22/2016    | Completion of first two search summaries                                           | 5.5   | 2 | $\times$ |
| 2/23/2016    | Work on third search summary and revision of documents to meet supervisor feedback | 2     | 2 | ×        |
| 2/31/2016    | Finished writing final report and organized working documents.                     | 2.5   | 2 | ×        |
| /2/2017      | Completion of third and fourth search summaries                                    | 3.5   | 2 | ×        |
| /3/2017      | Completion of final search summary and work on first case summary                  | 2     | 2 | ×        |
| /5/2017      | Completion of first two case summaries                                             | 4     | 2 | X        |
| /6/2017      | Completion of final two case summaries and review of all project materials         | 5.5   | 1 | ×        |

- Click "Finish" on the "Add New Tasks to Project" page to complete the process. If you don't complete this step, your hours won't log
- Check your UNC email account. If you successfully logged your hours, you will have a message from the Pro Bono Program (note that the email may take a few hours to come through)

| DD A NEW TASK                        |                        |  |  |
|--------------------------------------|------------------------|--|--|
| Contact:                             |                        |  |  |
| Lockett, Denise ‡                    |                        |  |  |
| ask Date:                            |                        |  |  |
| ask:                                 | clients during clinic. |  |  |
| Tro Bono Hours:<br>3.5 Hours format: | HH Or HH.5             |  |  |
| hish ancel                           |                        |  |  |
| -                                    |                        |  |  |
|                                      |                        |  |  |

• Once you see the task you just entered, click "Close"

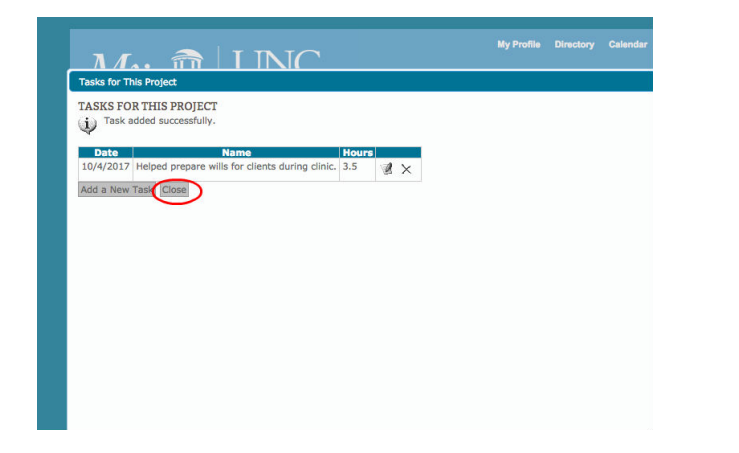

- Click "Finish" on the "Add New Tasks to Project" page to complete the process. If you don't complete this step, your hours won't log
- Check your UNC email account. If you successfully logged your hours, you will have a message indicating this (note that the email may take a few hours to come through)